# การแลกเปลี่ยนเรียนรู้ KNOWLEDGE SHARING: 4 เทคนิค สำหรับการใช้งาน CHE QA 3D Online

# System ระดับหลักสูตร ปีการศึกษา 2560 (ปรับปรุงครั้งที่ 1)

สำนักงานรองอธิการบดี นโยบาย แผน และการประกันคุณภาพ

Office of the Vice President for Policy Planning and Quality Assurance (OPPQA) กรกฎาคม 2561

### หลักการและเหตุผล

มหาวิทยาลัยอัสสัมชัญ ได้นำระบบฐานข้อมูลด้านการประกันคุณภาพการศึกษา (CHE QA 3D Online) ระดับอุดมศึกษา (สกอ.) มาใช้เพื่ออำนวย ความสะดวกให้กับ หลักสูตร คณะ และ สถาบัน ในการดำเนินงานการประกันคุณภาพการศึกษาดังนี้

- 1) เพื่อจัดเก็บข้อมูลพื้นฐาน Common Data Set (CDS) ภายในสถาบัน
- เพื่อน้ำเข้าข้อมูลผ่านระบบออนไลน์ CHE QA 3D Online <u>http://www.cheqa.mua.go.th</u> ครบทั้ง 3 ระดับ (หลักสูตร คณะ และ สถาบัน) และมี ระบบฐานข้อมูลกลางด้านประกันคุณภาพ
- เพื่อจัดทำรายงานด้านการประเมินคุณภาพภายในที่สามารถนำไปใช้ประโยชน์ในด้านการ กำหนดนโยบาย การวางแผนงาน และส่งเสริมคุณภาพในด้านต่าง ๆ โดยเริ่มนำระบบมาใช้ ตั้งแต่ปีการศึกษา 2557 - 2560

โดยในทุกปีที่ผ่านมานั้นผู้ใช้งานพบปัญหาการใช้งานของระบบฐานข้อมูลดังกล่าวบ่อยครั้งเช่น

- 1) ระบบยังมีปัญหาการใช้งานที่ยังไม่เสถียร โดยมีการพัฒนา และแก้ไข เกือบตลอดเวลา
- ความซับซ้อนของระบบในการนำเข้าข้อมูล รวมถึงขั้นตอนและวิธีในการใช้งาน

 ความเชื่อมโยงของข้อมูลที่ต้องสอดคล้องกันในการบันทึกผล การคิดคำนวณ การออกรายงานต่าง ๆ และผลการประเมินของคณะกรรมการที่ตรวจ ผ่านระบบออนไลน์ (CHE QA 3D Online)

โดยถ้าผู้ใช้งานมีความเข้าใจระบบ หรือการใช้โปรแกรมได้ในระดับหนึ่ง จะสามารถช่วยอำนวยความสะดวกโดยไม่ต้องใช้กระดาษแบบฟอร์มต่าง ๆ อย่าง ที่ผ่านมา ช่วยลดปริมาณกระดาษ รักษาสิ่งแวดล้อม โดยระบบจะทำการคำนวณ และประเมินผลในแต่ละตัวบ่งขี้ให้แล้วเสร็จ โดยระบบจะแสดงรายงานให้อย่าง ถูกต้องและรวดเร็ว โดยไม่ต้องคำนวณด้วยเครื่องคิดเลขให้ยุ่งยากสับสน ทั้งนี้ทางสำนักรองอธิการบดีฝ่าย นโยบาย แผน และการประกันคุณภาพ จึงได้ แลกเปลี่ยนเรียนรู้กับผู้พัฒนาระบบโดยตรงเรื่อง 4 เทคนิคการใช้งาน CHE QA 3D Online System ระดับหลักสูตรขึ้น เพื่อการใช้งานที่ถูกต้อง รวดเร็ว และ สามารถใช้ประโยชน์จากระบบ CHE QA 3D Online ได้อย่างราบรื่น และมีประสิทธิภาพสูงสุด

สำหรับปีการศึกษา 2560 สำนักรองอธิการบดีฝ่าย นโยบาย แผน และการประกันคุณภาพ ดำเนินการทบทวนและปรับองค์ความรู้ประจำปี การศึกษา 2560 เรื่อง 4 เทคนิคการใช้งาน CHE QA 3D Online System (ปรับปรุงครั้งที่ 1) เพื่อการใช้งานที่ถูกต้อง รวดเร็ว และสามารถใช้ประโยชน์ จากระบบ CHE QA 3D Online ได้อย่างเต็มประสิทธิภาพและเกิดประสิทธิผลสูงสุดมากขึ้น โดยกำหนดกิจกรรมปรับองค์ความรู้ของสำนักก่อนนำไปใช้ จริง เช่น ขั้นตอนการใช้งาน/ภาษา/ประโยค/สีที่ใช้ในผังเส้นทางการทำงานของโปรแกรมเพื่อให้ผู้อ่านเข้าใจง่ายขึ้นและนำไปใช้งานได้

### วัตถุประสงค์

- 1. เพื่อช่วยสนับสนุนให้การดำเนินงานการประเมินคุณภาพผ่านระบบ CHE QA 3D Online เป็นไปอย่างราบรื่น และมีประสิทธิภาพ
- 2. เพื่อให้ผู้ใช้งานในระดับหลักสูตรได้เรียนรู้เทคนิคในการใช้ระบบ CHE QA 3D Online ในระดับที่ดีขึ้น
- เพื่อแลกเปลี่ยนเรียนรู้กับผู้ใช้งาน

**ระยะเวลา** 1 - 31 สิงหาคม 2561

#### AU Knowledge Management Roadmap

| KM Administration | KM Process     | KM Activities                                            | Timeframe         |
|-------------------|----------------|----------------------------------------------------------|-------------------|
|                   |                |                                                          |                   |
| Plan              | Knowledge      | Set up staff meeting to agree on the topic of knowledge  | 18-22 April 2018  |
|                   | Identification | management for academic year 2017 of the office.         |                   |
|                   | Knowledge      | Aggregate source of knowledge: Search for good practices | 25-29 April, 2018 |
|                   | Acquisition    | from 'Google' Tacit knowledge Experts in the QA field    |                   |
| Do                | Knowledge      | Knowledge sharing among staff including Share work story | 1-31 May 2018     |
|                   | Development    | Share good practices Content analysis                    |                   |
| Create            | Knowledge      | Collective knowledge derived from knowledge sharing      | 1 - 31 July 2018  |
|                   | Warehouse      | Synthesis Knowledge Record knowledge asset for work      |                   |
|                   |                | practices                                                |                   |
| Monitor           | Knowledge      | Apply the knowledge asset in works Disseminate the       | 31 July 2018      |
|                   | Utilization    | knowledge asset to public via website                    |                   |

#### OPPQA KM Roadmap 2017

| Activities                                    | Date            | Responsible Units     |
|-----------------------------------------------|-----------------|-----------------------|
| 1. Create KM awareness and mindsets to OPPQA  | April 27, 2018  | OPPQA KM Working Team |
| staffs                                        |                 |                       |
| 2. Submission of OPPQA KM Topic               | April 30, 2018  | OPPQA staffs          |
| 3. Set up OPPQA KM working team (2-5 persons) | May 4, 2018     | OPPQA staffs          |
| 4. OPPQA Participate with AU KM Workshop: KM  | May 11, 2018    | OPPQA KM Working Team |
| mentor training (develop KM mentor skills)    | (Support Units) |                       |
|                                               |                 |                       |
| 5. Submission of OPPQA KM Report (Revised I)  | June 29, 2018   | OPPQA                 |
|                                               |                 |                       |
| 6. KM assessment and evaluation               | July 13, 2018   | OPPQA KM Working Team |
| 7. Dissemination of KM to AU communities and  | July 31, 2018   | OPPQA                 |
| public                                        |                 |                       |
| 8. OPPQA Participate KM Day                   | August 8, 2018  | OPPQA                 |

# หน่วยงาน สำนักรองอธิการบดีฝ่ายนโยบาย แผน และการประกันคุณภาพ

เป้าหมายความสำเร็จ ผู้ใช้งานระบบ CHE QA 3D Online สามารถดำเนินการประเมินผ่านระบบ CHE QA 3D Online โดยไม่มีคำถามหรือข้อสงสัยในการใช้งานของระบบ

# ผลที่คาดว่าจะได้รับ

- มีการแลกเปลี่ยนเรียนรู้เทคนิคในการนำเข้าข้อมูลเพื่อการประเมิน CHE QA 3D Online เป็นไปอย่างง่าย ถูกต้อง ครบถ้วน ทันเวลา
- 2) การแลกเปลี่ยนเรียนรู้ ทำให้ทุกหลักสูตรเกิดความพึงพอใจในการดำเนินงานการ ประเมินคุณภาพผ่าน ระบบ CHE QA 3D Online

## ประเด็นสำคัญในระบบ CHE QA 3D Online ระดับหลักสูตร ปีการศึกษา 2560

- 1. การเชื่อมโยงข้อมูลระหว่างระบบประกันคุณภาพ กับ ระบบข้อมูลสารสนเทศ
  - ระบบข้อมู<sup>้</sup>ลสารสนเทศที่ถูกนำมาใช้ คือ 1) ฐานข้อมูล<sup>ั</sup>บุคลากร และ 2) ฐานข้อมูล หลักสูตร

- มหาวิทยาลัยต้องทำการตรวจสอบความถูกต้อง ถ้าไม่ถูกต้อง แจ้งไปยังสำนักมาตรฐาน และประเมินผลอุดมศึกษา 02-610-5452-3 (e-mail: <u>cheqaonline@gmail.com</u>)
- 2. CHE QA Online ในระดับหลักสูตรใช้ข้อมูลจาก
  - นำมาจาก มคอ. 2 ที่ต้องการรับรองการประกันคุณภาพตัวของหลักสูตร ว่าหลักสูตร ดังกล่าวนั้นเป็นหลักสูตรที่มีคุณภาพตามวัตถุประสงค์ที่กำหนดไว้ในหลักสูตร มคอ.
     2 อย่างน้อย 6 ด้าน การกำกับมาตรฐาน/ บัณฑิต/ นักศึกษา อาจารย์/ หลักสูตร การ เรียนการสอน การประเมินผู้เรียน/ สิ่งสนับสนุนการเรียนรู้
  - 2) รายงานผลการดำเนินการหลักสูตร (มคอ. 7) ที่มีคะแนน เพื่อวัดคุณภาพตามระบบ การประกันคุณภาพการศึกษาภายใน ระดับหลักสูตร
- การปรับปรุงระบบ CHE QA Online จาก ปีการศึกษา 2558 เป็น ปีการศึกษา 2559 มี ประเด็นสำคัญคือการปรับปรุงเพิ่มเติมข้อมูลในระบบให้สอดคล้องกับประกาศ กระทรวงศึกษาธิการเกี่ยวกับเกณฑ์มาตรฐานหลักสูตรระดับอุดมศึกษา พ.ศ. 2558
  - admin ของคณะ เริ่มต้นผูกหลักสูตรแต่ละห<sup>ั</sup>ลักสูตร โดยเลือกใช้เกณฑ์มาตรฐาน หลักสูตรระดับอุดมศึกษา พ.ศ. 2548 หรือ เกณฑ์มาตรฐานหลักสูตร ระดับอุดมศึกษา พ.ศ. 2558

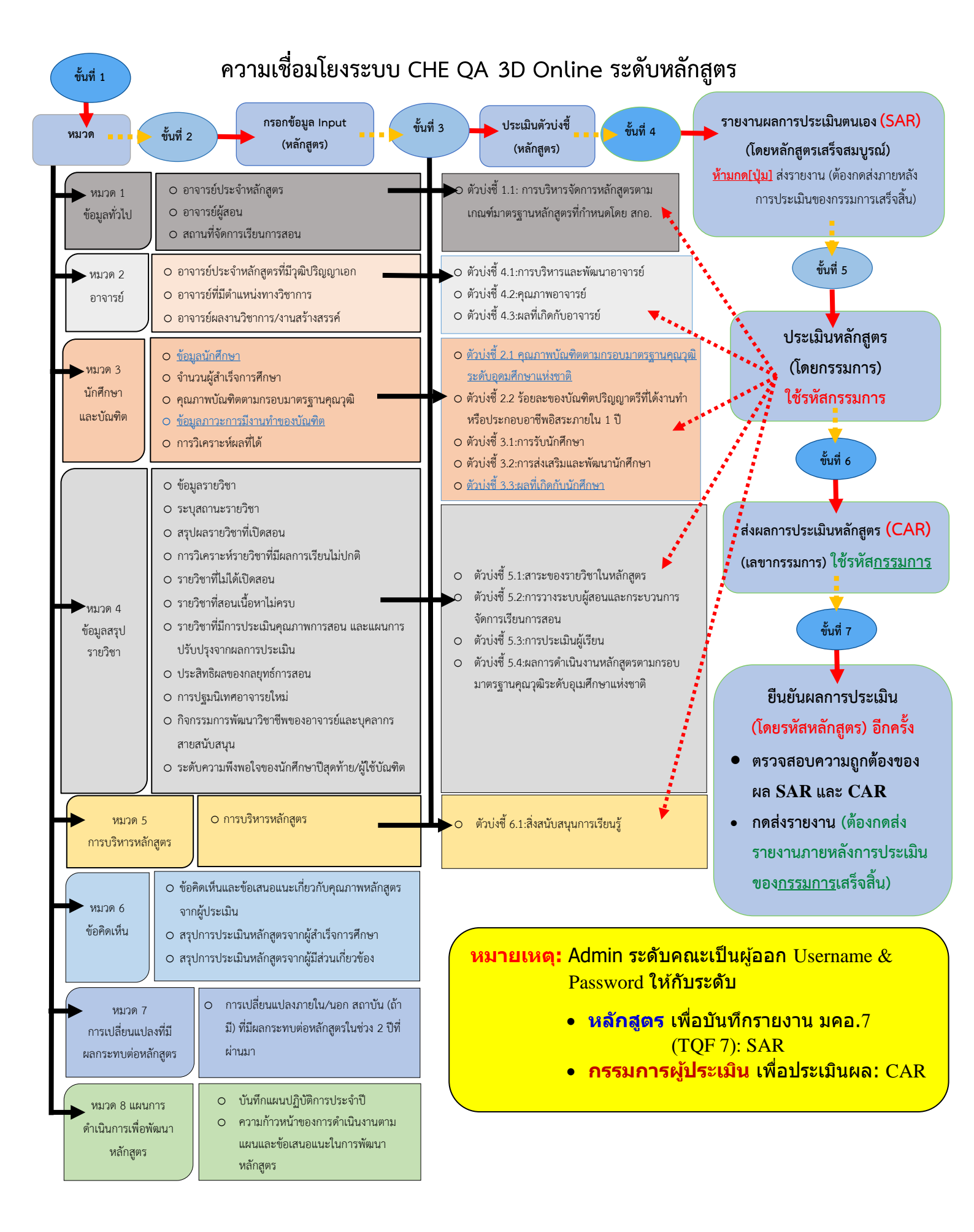

# 4 เทคนิคการใช้งาน CHE QA 3D Online System

(จากปัญหาที่พบบ่อยระหว่างการใช้งาน)

- เลือก Edit เพื่อปรับปรุงข้อมูลเบื้องต้นของหลักสูตร
- เลือกเกณฑ์ที่ประเมิน
- เลือกกลุ่ม ISCED ว่าหลักสูตรอยู่ในสาขาใด
- เลือกการเปิดสอนว่าสอนใน้เวลา นอกเวลา
- NUD เลือกหลักสูตรใช้เกณฑ์มาตรฐานหลักสูตรปีการศึกษา ระหว่าง พ.ศ. 2548 หรือ พ.ศ. 2558 (สำหรับเกณฑ์ พ.ศ. 2558 ให้เลือกว่า หลักสูตร เป็นวิชาการ หรือปฏิบัติการหรือวิชาชีพ ถ้าหลักสูตรใช้เกณฑ์ปี พ.ศ 2548 ให้เลือกเงื่อนไขว่า ไม่เลือก) เลือกสถานะของหลักสูตร ใหม่ หรือ ปรับปรุง ปี พ.ศ ใด

> เมื่อเลือกครบทุกช่อง ให้กด Update เพื่อบันทึกข้อมูลทั้งหมด แล้วกด select หลักสูตรเพื่อดำเนินการกรอกข้อมูลต่อไป

### เทคนิค 3: เข้าใจการทำงานของระบบ และการ กรอกข้อมูล

หมวดที่ 1 ข้อมูลทั่วไป ≻ อาจารย์ประจำ หลักสตร:

- More Info\*

   ข้อมูลส่วนแรก ประวัตี การศึกษาสูงสุด/ ดำแหน่งทางวิชาการ/ ประสบการณ์การทำการ สอน
- ข้อมูลส่วนที่ 2 คุณสมบัติ อาจารย์ที่ปรึกษา วิทยานิพนธ์หลัก/ การ คันคว้าอิสระ
- ข้อมูลส่วนที่ 3 ข้อมูล ประวัติการศึกษา/ ข้อมูล ผลงานวิชาการงาน สร้างสรรค์/ จำนวน บทความของอาจารย์ที่ ได้รับการอ้างอิงใน ฐานข้อมูล TCI และ Scopus

\* อาจารย์ประจำหลักสูตร More Info (ด้องกรอก ข้อมูลให้ครบถ้วนทั้ง 5 ท่าน เพราะมีผลต่อการ คำนวณตัวบ่งชี้) ข้อมูล นำไปใช้ในการประเมินตัว บ่งชี้ 1.1 และ ตัวบ่งชี้ 4.2 หมวดที่ 2 อาจารย์ • อาจารย์ประจำหลักสูตรที่มีวุฒิปริญญาเอก (นับ จำนวนตามหัว)\* • อาจารย์ที่มีตำแหน่งทางวิชาการ (นับจำนวนตาม หัว)\* • อาจารย์ผลงานวิชาการ/งานสร้างสรรค์ (นับชิ้นงาน ถ้าทำร่วมกันอยู่ในหลักสูตรเดียวกันนับ 1 ชิ้น แต่ถ้า อย่คนละหลักสตรนับได้หั้ง 2 หลักสตร) \*\*

(การปรับแก้ไขข้อมูล Input ในหมวดที่ 2) \*\*\*

หมายเหตุ: วิธีการกรอกข้อมูลใน Input \*ตรวจสอบตัวเลขว่าตรงกับ More Info ใน Input หมวดที่ 1 ที่กรอกข้อมูลไว้หรือไม่ เมื่อ ถูกต้องแล้วให้<u>กดบันทึก ทกครั้ง (</u>ที่มีการ <mark>ปรับแก้ไข)</mark>

\*\* (1) กดที่ชื่ออาจารย์ให้ขึ้นแถบสีส้ม จะ ปรากฏตารางข้อมูลค่าน้ำหนักและจำนวนผลงาน วิชาการ/งานสร้างสรรค์ ของอาจารย์ท่านนั้น ให้ ตรวจสอบตัวเลขว่าตรงกับ More Info ใน Input หมวดที่ 1 ที่กรอกข้อมูลไว้หรือไม่ เมื่อถูกต้อง แล้วให<u>้กดบันทึก หกตรั้ง (ที่มีการปรับแก้ไข)</u> (2) ตรวจสอบจนตรบทั้ง 5 คน เมื่อครบและ ถูกต้องแล้ว ให้ทำการ <u>กดบันทึก ภาพรวมอีก ครั้ง (ทำทุกครั้งที่มีการปรับแก้ไข)</u> \*\*\* <u>ต้องการปรับแก้ไขข้อมล Input ใน</u> หมวดที่ 2 ให้ถูกต้องหรือต้องการแก้ไข <u>ต้อง</u> กลับไปแก้ไขที่ Input หมวดที่ 1 อาจารย์ ประจำหลักสูตร ของแต่ละท่านอีกครั้ง และกด Update ทุกครั้ง หมวดที่ 3 นักศึกษาและบัณฑิต

เทคนิค 1: การเริ่มต้นเข้าระบบ

- ข้อมูลนักศึกษา \*
- จำนวนผู้สำเร็จการศึกษา \*\*
- คุณภาพบัณฑิตตามกรอบมาตรฐานคุณวูฒิ
  - จำนวนบัณฑิดที่ได้รับการประเมินทั้งหมด \*\*\*
     จำนวนผู้สำเร็จการศึกษาระดับปริญญา ทั้งหมด \*\*\*
- ข้อมูลภาวะการมีงานทำของบัณฑิต \*\*\*\*
- ผลงานของนักศึกษาและผู้สำเร็จการศึกษาในระดับ ปริญญาโท/ เอกที่ได้รับการดีพิมพ์หรือเผยแพร่
   จำนวนผู้สำเร็จการศึกษา \*\*
- ดัวบ่งชี้ 2.2 (ปริญญาโท) ผลงานของนักศึกษา

หมายเหตุ: การกรอกข้อมูลใน Input

\* ข้อมูลนั่กศึกษา <u>กรอกปี้การศึกษาที่รับเข้า ถึงปีการศึกษา</u> <u>ที่ต้องรายงาน ห้ามกด ดึงข้อมูลจากรายงานในปีที่ผ่าน</u> <u>มา (ระบบ ERROR)</u>

\*\* จำนวนผู้สำเร็จการศึกษา <u>ใส่ปีการศึกษาที่เริ่มใช้</u> หลักสูตร (ฉบับล่าสุด) ถึงปีการศึกษาที่ต้องรายงาน ห้าม กด ดึงข้อมูลจากรายงานในปีที่ผ่านมา (ระบบ ERROR)

\*\*\* จำนวนผู้สำเร็จการศึกษาจำนวนบัณฑิต (ปีการศึกษา ที่เป็นวงรอบประเมิน<u>โดยผู้ใช้บัณฑิต</u>) **ใช้ผลการประเมิน** Market Employer Satisfaction Survey: จำนวน บัณฑิตที่รับการประเมินจากผู้ใช้บัณฑิตไม่น้อยกว่า 20% ของบัณฑิตที่สำเร็จการศึกษา

\*\*\*\* ใช้ผลการสำรวจ AU Job Placement Survey ของ ปีการศึกษานั้น ๆ: จำนวนบัณฑิตผู้ตอบแบบสำรวจไม่น้อย กว่า 70% ของบัณฑิตที่สำเร็จการศึกษา

\*\*\*\*\* ในกรณีที่ไม่มีผู้สำเร็จการศึกษา ไม่พิจารณา ตัวบ่งขี้ (แจ้งหน่วยงานรับผิดชอบงานประกันคุณภาพ ของมหาวิทยาลัยเพื่อตัดตัวบ่งขี้ในระบบ)

### เทคนิค 4: การส่งผลการประเมินหลักสูตร ที่สมบูรณ์ (ขั้นตอนที่ 5 6 และ 7)

- รายงานผลการประเมินตนเอง (SAR) (โดยหลักสูตรเสร็จ สมบูรณ์)
- <u>ท้ามกด<sup>ื</sup>่ปุ่ม</u> ส่งรายงาน (ต้องกดส่งภายหลังการประเมินของ กรรมการเสร็จสิ้น)
- ประเมินหลักสูตร (โดยกรรมการ) ใช้รหัสกรรมการ
- ส่งผลการประเมินหลักสูตร (CAR) (เลขากรรมการ) ใช้รหัส กรรมการ
- ยืนยันผลการประเมิน (โดยรหัสหลักสูตร) อีกครั้ง
- ดรวจสอบความถูกต้องของผล SAR และ CAR
- กดส่งรายงาน (ต้องกดส่งรายงานภายหลังการประเมินของ กรรมการเสร็จสิ้น)

#### หมวดที่ 4 ข้อมูลสรุปรายวิชา

- ข้อมูลรายวิชา \* ุ
- สรุป<sup>ั</sup>ผลรายวิชาที่เปิดสอน \*\*
- ระดับความพึงพอใจของนักศึกษาปีสดท้าย/ ผ่ใช้บัณฑิต \*\*\*

หมายเหตุ: วิธีการกรอกข้อมูลใน Input

\* เมื่อเลือก Input ข้อมูลรายวิชา

กรณีที่ 1: ระบบจะขึ้นห<sub></sub>น้าข้อมูลรายวิชา: รหัสวิชา รายชื่อวิชา ของปีการศึกษาที่ ผ่านมา ให้ทำการกดปุ่มคำสั่ง Edit New Delete หรือ

กรณีที่ 2: ต้องการปรับรหัสวิชา (ห้ามช้ำ) รายชื่อวิชา ใหม่ทั้งหมด กดไปหน้า Import รายวิชา 1. กดที่สร้างไฟล์รายวิชา (ระบบจะ download ไฟล์ Excel ใช้ ไฟล์นี้เท่านั้น ในการกรอกข้อมูล/copy และ Save file โดยเปลี่ยน Save as type ให้เป็น CSV (MS-DOS) เท่านั้น 2. กลับมาที่ระบบ CHE เลือกไฟล์ ที่ Save type เป็น CSV (MS-DOS) แล้วกด OPEN แล้วกด บันทึกนำเข้าไฟล์ รายวิชา)

- \*\* เมื่อเลือก Input สรุปผลรายวิชาที่เปิดสอน
- วิธีที่ 1 กรอกรายการ
- 1.1 ดึงข้อมูลตั้งต้นจากปีที่ผ่านปี

1.2 ไปหน้า Import สรุปผลรายวิชาที่เปิดสอน 1. กดปุ่มคำสั่งสร้างไฟล์สรุปผล รายวิชาที่เปิดสอน (ระบบจะ download ไฟล์ Excel ใช้ไฟล์นี้เท่านั้น ในการ กรอกข้อมูล/copy และ Save file โดยเปลี่ยน Save as type ให้เป็น CSV (MS-DOS) เท่านั้น 2. กลับมาที่ระบบ CHE เลือกไฟล์ ที่ Save type เป็น CSV (MS-DOS) แล้วกด OPEN แล้วกด บันทึกนำเข้าไฟล์สรุปผลรายวิชา) วิธีที่ 2 กรอกแบบ Upload/ แนบไฟล์เอกสาร (สะดวก/ง่ายที่สุดในกรณีที่มี รายวิชาจำนวนมาก) โดย 1.กดที่กรอกแบบ Upload / แนบไฟล์เอกสาร กด

New เพื่อกรอกข้อมูล แล้วพิมพ์ชื่อไฟล์ที่จะแนบ

\*\*\* ระดับความพึงพอใจของผู้ใช้บัณฑิตที่มีผลด่อบัณฑิตใหม่ เฉลี่ยไม่น้อยกว่า 3.5 จากคะแนนเด็ม 5.0 : ใช้เล่ม Market Employer Satisfaction Survey ของ ปีการศึกษานั้น ๆ

\*\*\* ระดับความพึงพอใจของนักศึกษาปีสุดท้าย/บัณฑิตใหม่ที่มีต่อคุณภาพ หลักสูตร เฉลี่ยไม่น้อยกว่า 3.5 จากคะแนนเต็ม 5.0: ใช้เล่ม A Study on Graduate Satisfaction with Program Quality ของบัณฑิตรุ่นนั้น ๆ

ี เมนูคำสั่งเครื่องหมายที่ใช้บ่อย ๆ ในระบบ CHE QA Online

2.1 เครื่องหมาย Drop-down (▼ ▶ ▼) เพื่อให้เลือกดัวเลือก เมื่อผู้ใช้เลือกแล้ว ให้ดำเนินการในหัวข้อนั้น ๆ หรือการเลือก/ กำหนดแถบสี (สีส้ม) เพื่อให้เลือกตัวเลือก เมื่อผู้ใช้เลือกแล้ว ให้ดำเนินการในหัวข้อนั้น ๆ
 2.2 ป่มคำสั่ง Edit New Delete ทกครั้งที่มีการแก้ไขข้อมูลต่าง ๆ ในระบบจำเป็นต้อง

2.3 ปุ่มคำสั่ง <u>เพิ่ม</u> หรือ <u>บันทึก</u> เพื่อยืนยันความถูกต้อง และต้องการบันทึกเข้าระบบ

<u>กดยืนยันเครื่องหมาย/เมนู Update (กรณีต้องการบันทึกเข้าระบบ)/ Cancel (กรณีไม่ต้องการบันทึกเข้าระบบ) ทกครั้ง</u>

เทคนิด 2: รัจักเดรื่องหมายและคำสั่งที่ใช้บ่อย ๆ

# 4 เทคนิคสำหรับการใช้งาน CHE QA 3D Online System ระดับหลักสูตร ปีการศึกษา 2560

(จากปัญหาที่พบบ่อยระหว่างการใช้งาน)

เทคนิค 1: การเริ่มต้นเข้าระบบ

- 1.1 เลือกปุ่มคำสั่ง Edit เพื่อปรับปรุงข้อมูลเบื้องต้นของหลักสูตร
  - เลือกเกณฑ์ที่ประเมิน
  - · เลือกกลุ่ม ISCED ว่าหลักสูตรอยู่ในสาขาใด
  - เลือกการเปิดสอนว่าสอนในเวลา นอกเวลา
  - NIII เลือกหลักสูตรใช้เกณฑ์มาตรฐานหลักสูตรปีการศึกษา ระหว่าง พ.ศ. 2548 หรือ พ.ศ. 2558 (สำหรับเกณฑ์ พ.ศ. 2558 ให้ เลือกว่าหลักสูตร เป็นวิชาการ หรือปฏิบัติการหรือวิชาชีพ ถ้าหลักสูตรใช้เกณฑ์ปี พ.ศ 2548 ให้เลือกเงื่อนไขว่า ไม่เลือก)
  - เลือกสถานะของหลักสูตร ใหม่ หรือ ปรับปรุง ปี พ.ศ ใด

เมื่อเลือกครบทุกช่อง ให้กดปุ่มคำสั่ง Update เพื่อบันทึกข้อมูลทั้งหมด แล้วกดปุ่มคำสั่ง select หลักสูตรเพื่อดำเนินการกรอกข้อมูลต่อไป

# เทคนิค 2: รู้จักเครื่องหมายและคำสั่งที่ใช้บ่อย ๆ

เมนูคำสั่งเครื่องหมายที่ใช้บ่อย ๆ ในระบบ CHE QA Online

- 2.1 เครื่องหมาย Drop-down (▼▶♥) เพื่อให้เลือกตัวเลือก เมื่อผู้ใช้เลือกแล้ว ให้ดำเนินการในหัวข้อนั้น ๆ หรือการเลือก/ กำหนดแถบสี (สีส้ม) เพื่อให้เลือก
   ตัวเลือก เมื่อผู้ใช้เลือกแล้ว ให้ดำเนินการในหัวข้อนั้น ๆ
- 2.2 ปุ่มคำสั่ง Edit New Delete ทุกครั้งที่มีการแก้ไขข้อมูลต่าง ๆ ในระบบจำเป็นต้อง กดยืนยันเครื่องหมาย/เมนู Update (กรณีต้องการบันทึกเข้าระบบ)/ Cancel (กรณีไม่ต้องการบันทึกเข้าระบบ) ทุกครั้ง
- 2.3 ปุ่มคำสั่ง <u>เพิ่ม</u> หรือ <u>บันทึก</u> เพื่อยืนยันความถูกต้อง และต้องการบันทึกเข้าระบบ

# เทคนิค 3: เข้าใจการทำงานของระบบ และการกรอกข้อมูล (ขั้นตอนที่ 1 2 3 และ 4)

การกรอกข้อมูลใน Input/ การประเมินตัวบ่งชี้ หมวดที่ 1 ข้อมูลทั่วไป

| การกรอกข้อมูลใน Input                                                                         | การประเมินตัวบ่งชี้                                   |
|-----------------------------------------------------------------------------------------------|-------------------------------------------------------|
| o อาจารย์ประจำหลักสูตร: More Info*                                                            | ตัวบ่งชี้ 1.1: การบริหารจัดการหลักสูตรตามเกณฑ์มาตรฐาน |
| <ul> <li>ข้อมูลส่วนแรก ประวัติการศึกษาสูงสุด/ ตำแหน่งทางวิชาการ/ ประสบการณ์การ</li> </ul>     | หลักสูตรที่กำหนดโดย สกอ.                              |
| ทำการสอน                                                                                      |                                                       |
| <ul> <li>ข้อมูลส่วนที่ 2 คุณสมบัติอาจารย์ที่ปรึกษาวิทยานิพนธ์หลัก/ การค้นคว้าอิสระ</li> </ul> |                                                       |
| <ul> <li>ข้อมูลส่วนที่ 3 ข้อมูลประวัติการศึกษา/ ข้อมูลผลงานวิชาการงานสร้างสรรค์/</li> </ul>   |                                                       |
| จำนวนบทความของอาจารย์ที่ได้รับการอ้างอิงในฐานข้อมูล TCI และ Scopus                            |                                                       |
| o อาจารย์ผู้สอน                                                                               |                                                       |
| <ul> <li>สถานที่จัดการเรียนการสอน</li> </ul>                                                  |                                                       |

หมายเหตุ: การกรอกข้อมูลใน Input

\* อาจารย์ประจำหลักสูตร More Info (ต้องกรอกข้อมูลให้ครบถ้วนทั้ง 5 ท่าน เพราะมีผลต่อการคำนวณตัวบ่งชี้) ข้อมูลนำไปใช้ในการประเมินตัวบ่งชี้ 1.1 และ ตัวบ่งชี้

4.2

หมวดที่ 2 อาจารย์

| การกรอกข้อมูลใน Input                                        | การประเมินตัวบ่งชี้                                                         |
|--------------------------------------------------------------|-----------------------------------------------------------------------------|
|                                                              | o ตัวบ่งชี้ 4.1: การบริหารและพัฒนาอาจารย์                                   |
| <ul> <li>อาจารย์ประจำหลักสูตรที่มีวุฒิปริญญาเอก *</li> </ul> | o ตัวบ่งชี้ 4.2: คุณภาพอาจารย์                                              |
| <ul> <li>อาจารย์ที่มีตำแหน่งทางวิชาการ *</li> </ul>          | <ul> <li>อาจารย์ประจำหลักสูตรที่มีวุฒิปริญญาเอก (นับจำนวนตามหัว)</li> </ul> |
| o อาจารย์ผลงานวิชาการ/งานสร้างสรรค์ **                       | <ul> <li>อาจารย์ที่มีต่ำแหน่งทางวิชาการ (นับจำนวนตามหัว)</li> </ul>         |
| (การปรับแก้ไขข้อมูล Input ในหมวดที่ 2) ***                   | อาจารย์ผลงานวิชาการ/งานสร้างสรรค์ (นับชิ้นงาน ถ้าทำร่วมกัน                  |
|                                                              | อยู่ในหลักสูตรเดียวกันนับ 1 ชิ้น แต่ถ้าอยู่คนละหลักสูตรนับได้               |
|                                                              | ทั้ง 2 หลักสูตร)                                                            |
|                                                              | o ตัวบ่งชี้ 4.3: ผลที่เกิดกับอาจารย์                                        |

หมายเหตุ: วิธีการกรอกข้อมูลใน Input

\*ตรวจสอบตัวเลขว่าตรงกับ More Info ใน Input หมวดที่ 1 ที่กรอกข้อมูลไว้หรือไม่ เมื่อถูกต้องแล้วให้<u>กดบันทึก ทุกครั้ง (</u>ที่มีการปรับแก้ไข)

\*\* (1) กดที่ชื่ออาจารย์ให้ขึ้นแถบสีส้ม จะปรากฏตารางข้อมูลค่าน้ำหนักและจำนวนผลงานวิชาการ/งานสร้างสรรค์ ของอาจารย์ท่านนั้น (1) ตรวจสอบตัวเลขว่าตรงกับ More Info ใน Input หมวดที่ 1 ที่กรอกข้อมูลไว้หรือไม่ เมื่อถูกต้องแล้วให้<u>กดบันทึก ทุกครั้ง (</u>ที่มีการปรับแก้ไข) (2) ตรวจสอบจนครบทั้ง 5 คน เมื่อครบและถูกต้องแล้ว ให้ทำการ <u>กดบันทึก ภาพรวมอีกครั้ง</u> (ทำทุกครั้งที่มีการปรับแก้ไข)

\*\*\* <u>ต้องการปรับแก้ไขข้อมูล Input ในหมวดที่ 2</u> ให้ถูกต้องหรือต้องการแก้ไข <u>ต้องกลับไปแก้ไขที่ Input หมวดที่ 1</u> อาจารย์ประจำหลักสูตร ของแต่ละท่านอีกครั้ง และ กด <u>Update ทุกครั้ง</u>

หมวดที่ 3 นักศึกษาและบัณฑิต

| การกรอกข้อมูลใน Input                                               | การประเมินตัวบ่งชี้                                                 |
|---------------------------------------------------------------------|---------------------------------------------------------------------|
| o ข้อมูลนักศึกษา *                                                  |                                                                     |
| <ul> <li>๑ จำนวนผู้สำเร็จการศึกษา **</li> </ul>                     |                                                                     |
| <ul> <li>คุณภาพบัณฑิตตามกรอบมาตรฐานคุณวุฒิ</li> </ul>               | o ตัวบ่งชี้ 2.1 คุณภาพบัณฑิตตามกรอบมาตรฐานคุณวุฒิ ระดับอุดมศึกษา    |
| - จำนวนบัณฑิตที่ได้รับการประเมินทั้งหมด ***                         | แห่งชาติ                                                            |
| <ul> <li>- จำนวนผู้สำเร็จการศึกษาระดับปริญญา ทั้งหมด ***</li> </ul> |                                                                     |
| <ul> <li>ข้อมูลภาวะการมีงานทำของบัณฑิต ****</li> </ul>              | o ตัวบ่งชี้ 2.2 (ปริญญาตรี) ร้อยละของบัณฑิตปริญญาตรีที่ได้งานทำหรือ |
|                                                                     | ประกอบอาชีพอิสระภายใน 1 ปี                                          |
| O ผลงานของนักศึกษาและผู้สำเร็จการศึกษาในระดับปริญญาโท/ เอกที่       | o ตัวบ่งชี้ 2.2 (ปริญญาโท) ผลงานของนักศึกษาและผู้สำเร็จการศึกษาใน   |
| ได้รับการตีพิมพ์หรือเผยแพร่                                         | ระดับปริญญาโทที่ได้รับการตีพิมพ์หรือเผยแพร่ *****                   |
| - จำนวนผู้สำเร็จการศึกษา **                                         | o ตัวบ่งชี้ 2.2 (ปริญญาเอก) ผลงานของนักศึกษาและผู้สำเร็จการศึกษาใน  |
|                                                                     | ระดับปริญญาเอกที่ได้รับการตีพิมพ์หรือเผยแพร่ *****                  |
| o การวิเคราะห์ผลที่ได้                                              | o ตัวบ่งชี้ 3.1:การรับนักศึกษา                                      |
|                                                                     | <ul> <li>ด ตัวบ่งขึ้ 3.2:การส่งเสริมและพัฒนานักศึกษา</li> </ul>     |
|                                                                     | <ul> <li>ด้วบ่งชี้ 3.3:ผลที่เกิดกับนักศึกษา</li> </ul>              |

หมายเหตุ: การกรอกข้อมูลใน Input

\* ข้อมูลนักศึกษา <u>กรอกปีการศึกษาที่รับเข้า ถึงปีการศึกษาที่ต้องรายงาน</u>

<u>ห้ามกด ดึงข้อมูลจากรายงานในปีที่ผ่านมา (ระบบERROR)</u>

\*\* จำนวนผู้สำเร็จการศึกษา <u>กรอกปีการศึกษาที่เริ่มใช้หลักสูตร (ฉบับล่าสุด) ถึงปีการศึกษาที่ต้องรายงาน ห้ามกด ดึงข้อมูลจากรายงานในปีที่ผ่านมา (ระบบ ERROR)</u>

\*\*\* จำนวนผู้สำเร็จการศึกษาจำนวนบัณฑิต (ปีการศึกษาที่เป็นวงรอบประเมิน<u>โดยผู้ใช้บัณฑิต</u>) ใช้ผลการประเมิน Market Employer Satisfaction Survey: จำนวนบัณฑิตที่ รับการประเมินจากผู้ใช้บัณฑิตไม่น้อยกว่า 20% ของบัณฑิตที่สำเร็จการศึกษา

\*\*\*\* ใช้ผลการสำรวจ AU Job Placement Survey ของปีการศึกษานั้น ๆ: จำนวนบัณฑิตผู้ตอบแบบสำรวจไม่น้อยกว่า 70% ของบัณฑิตที่สำเร็จการศึกษา \*\*\*\*\* ในกรณีที่ไม่มีผู้สำเร็จการศึกษา ไม่พิจารณาตัวบ่งชี้ (แจ้งหน่วยงานรับผิดชอบงานประกันคุณภาพของมหาวิทยาลัย เพื่อตัดตัวบ่งชี้ในระบบ)

หมวดที่ 4 ข้อมูลสรุปรายวิชา

| การกรอกข้อมูลใน Input                                                         | การประเมินตัวบ่งชี้                                                          |
|-------------------------------------------------------------------------------|------------------------------------------------------------------------------|
| o ข้อมูลรายวิชา *                                                             | <ul> <li>ตัวบ่งชี้ 5.1:สาระของรายวิชาในหลักสูตร</li> </ul>                   |
| o ระบุสถานะรายวิชา                                                            | <ul> <li>ตัวบ่งชี้ 5.2:การวางระบบผู้สอนและกระบวนการจัดการเรียนการ</li> </ul> |
| o สรุปผลรายวิชาที่เปิดสอน **                                                  | สอน                                                                          |
| o การวิเคราะห์รายวิชาที่มีผลการเรียนไม่ปกติ                                   | <ul> <li>ตัวบ่งชี้ 5.3:การประเมินผู้เรียน</li> </ul>                         |
| o รายวิชาที่ไม่ได้เปิดสอน                                                     | <ul> <li>ตัวบ่งชี้ 5.4:ผลการดำเนินงานหลักสูตรตามกรอบมาตรฐาน</li> </ul>       |
| o รายวิชาที่สอนเนื้อหาไม่ครบ                                                  | คุณวุฒิระดับอุเมศึกษาแห่งชาติ                                                |
| <ul> <li>๑ รายวิชาที่มีการประเมินคุณภาพการสอน และแผนการปรับปรุงจาก</li> </ul> |                                                                              |
| ผลการประเมิน                                                                  |                                                                              |
| o ประสิทธิผลของกลยุทธ์การสอน                                                  |                                                                              |
| o การปฐมนิเทศอาจารยใหม่                                                       |                                                                              |
| o กิจกรรมการพัฒนาวิชาชีพของอาจารย์และบุคลากรสายสนับสนุน                       |                                                                              |
| <ul> <li>ระดับความพึงพอใจของนักศึกษาปีสุดท้าย/ ผู้ใช้บัณฑิต ***</li> </ul>    |                                                                              |

หมายเหตุ: การกรอกข้อมูลใน Input

หมายเหตุ: วิธีการกรอกข้อมูลใน Input

\* เมื่อเลือก Input ข้อมูลรายวิชา

<u>กรณีที่ 1</u>: ระบบจะขึ้นหน้าข้อมูลรายวิชา: รหัสวิชา รายชื่อวิชา ของปีการศึกษาที่ผ่านมา ให้ทำการ <u>Edit New Delete หรือ</u>

<u>กรณีที 2</u>: ต้องการปรับรหัสวิชา (ห้ามซ้ำ) รายชื่อวิชา <u>ใหม่ทั้งหมด</u> กดไปหน้า Import รายวิชา <del>1.≽</del>ดที่สร้างไฟล์รายวิชา (ระบบจะ download ไฟล์ Excel <u>ใช้ไฟล์นี้เท่านั้น</u> ในการกรอกข้อมูล/copy และ Save file โดยเปลี่ยน Save as type ให้เป็น <u>CSV (MS-DOS)</u> เท่านั้น 2. กลับมาที่ระบบ CHE เลือกไฟล์ ที่ Save type เป็น CSV (MS-DOS) แล้วกด OPEN แล้วกด บันทึกนำเข้าไฟล์รายวิชา)

\*\* เมื่อเลือก Input สรุปผลรายวิชาที่เปิดสอน

วิธีที่ 1 กรอกรายการ

1.1 ดึงข้อมูลตั้งต้นจากปีที่ผ่านปี

 1.2 ไปหน้า Import สรุปผลรายวิชาที่เปิดสอน 1. กดที่สร้างไฟล์สรุปผลรายวิชาที่เปิดสอน (ระบบจะ download ไฟล์ Excel <u>ใช้ไฟล์นี้เท่านั้น</u> ในการ กรอกข้อมูล/copy และ Save file โดยเปลี่ยน Save as type ให้เป็น <u>CSV (MS-DOS)</u> เท่านั้น 2. กลับมาที่ระบบ CHE เลือกไฟล์ ที่ Save type เป็น CSV (MS-DOS) แล้วกด OPEN แล้วกด บันทึกนำเข้าไฟล์สรุปผลรายวิชา)

้วิธีที่ 2 กรอกแบบ Upload/ แนบไฟล์เอกสาร <u>(สะดวก/ง่ายที่สุดในกรณีที่มีรายวิชาจำนวนมาก)</u> โดย 1.กดที่กรอกแบบ Upload / แนบไฟล์เอกสาร กด New เพื่อกรอกข้อมูล แล้วพิมพ์ชื่อไฟล์ที่จะแนบ \*\*\* ระดับความพึงพอใจของผู้ใช้บัณฑิตที่มีผลต่อบัณฑิตใหม่ เฉลี่ยไม่น้อยกว่า 3.5 จากคะแนนเต็ม 5.0 : ใช้เล่ม Market Employer Satisfaction Survey ของ ปีการศึกษานั้น ๆ

\*\*\* ระดับความพึงพอใจของนักศึกษาปีสุดท้าย/บัณฑิตใหม่ที่มีต่อคุณภาพหลักสูตร เฉลี่ยไม่น้อยกว่า 3.5 จากคะแนนเต็ม 5.0: ใช้เล่ม A Study on Graduate Satisfaction with Program Quality ของบัณฑิตรุ่นนั้น ๆ

### หมวดที่ 5 การบริหารหลักสูตร

| การกรอกข้อมูลใน Input | การประเมินตัวบ่งชี้                     |
|-----------------------|-----------------------------------------|
| o การบริหารหลักสูตร   | O ตัวบ่งชี้ 6.1:สิ่งสนับสนุนการเรียนรู้ |

### หมวดที่ 6 ข้อคิดเห็น

| การกรอกข้อมูลใน Input                                         |
|---------------------------------------------------------------|
| o ข้อคิดเห็นและข้อเสนอแนะเกี่ยวกับคุณภาพหลักสูตรจากผู้ประเมิน |
| o สรุปการประเมินหลักสูตรจากผู้สำเร็จการศึกษา                  |
| o สรุปการประเมินหลักสูตรจากผู้มีส่วนเกี่ยวข้อง                |

## หมวดที่ 7 การเปลี่ยนแปลงที่มีผลกระทบต่อหลักสูตร

| การกรอกข้อมูลใน Input                                                                |
|--------------------------------------------------------------------------------------|
| o การเปลี่ยนแปลงภายใน/นอก สถาบัน (ถ้ามี) ที่มีผลกระทบต่อหลักสูตรในช่วง 2 ปีที่ผ่านมา |
|                                                                                      |

# หมวดที่ 8 แผนการดำเนินการเพื่อพัฒนาหลักสูตร

| การกรอกข้อมูลใน Input                                              |
|--------------------------------------------------------------------|
| o บันทึกแผนปฏิบัติการประจำปี                                       |
| o ความก้าวหน้าของการดำเนินงานตามแผนและข้อเสนอแนะในการพัฒนาหลักสูตร |

เทคนิค 4: การส่งผลการประเมินหลักสูตรที่สมบูรณ์ (ขั้นตอนที่ 5 6 และ 7)

- รายงานผลการประเมินตนเอง (SAR) (โดยหลักสูตรเสร็จสมบูรณ์)
   <u>ห้ามกด ปุ่ม</u> ส่งรายงาน (ต้องกดส่งภายหลังการประเมินของกรรมการเสร็จสิ้น)
- ประเมินหลักสูตร (โดยกรรมการ) ใช้รหัสกรรมการ
- ส่งผลการประเมินหลักสูตร (CAR) (เลขากรรมการ) ใช้รหัสกรรมการ
- ยืนยันผลการประเมิน (โดยรหัสหลักสูตร) อีกครั้ง
  - O ตรวจสอบความถูกต้องของผล SAR และ CAR
  - กดส่งรายงาน (ต้องกดส่งรายงานภายหลังการประเมินของกรรมการเสร็จสิ้น)

สำนักรองอธิการบดีฝ่ายนโยบาย แผนและการประกันคุณภาพ

สิงหาคม 2561